## 1. Accessing the Link

The Link can be accessed through Bank's Website -> www.federalbank.co.in > Useful Links > Retirees' Space > Fed-e-Life. Please note that the Fed-e-Life portal will work on Laptop /Desktop with a Webcam and will work best on Google Chrome. Also, in mobile phones, the portal will work only on Android Devises in Google Chrome browser.

| 2. Login details and | AADHAAR validation                                                                                        |                                                                                                    |
|----------------------|----------------------------------------------------------------------------------------------------|----------------------------------------------------------------------------------------------------|
| FEDERAL BANK         | Digital Life Certificate (Life                                                                            | <ul> <li>I. Enter the PF Number of the Pensioner/Family Pensioner.</li> <li>I. Type the Captcha</li> </ul>                                |
|                      | PF Number       4     3     0     5     0     7       Type the characters       Consent for using AADHAAR | <ul> <li>characters as displayed.</li> <li>3. Select (Tick) the consent for using AADHAAR after reading and agreeing the same.</li> </ul> |
|                      | Sign In                                                                                                   | <ol> <li>Click Sign In button to<br/>proceed to the next page.</li> </ol>                                                                 |

| FEDERAL BANK |                                                                      | ABC C Logout Digital Life Certificate (UAT) | <ol> <li>The OTP will be sent to the<br/>mobile number registered<br/>with AADHAAR.</li> </ol>                                                      |
|--------------|----------------------------------------------------------------------|---------------------------------------------|----------------------------------------------------------------------------------------------------|
|              | Please enter the One Time Password (OTP)<br>received in your mobile. |                                             | <ol> <li>Please enter the OTP<br/>received and click Verify<br/>OTP.</li> </ol>                                                                     |
|              | Verify OTP                                                           |                                             | <b>Note</b> : OTP will be sent only on the mobile number registered with AADHAAR, irrespective of the mobile number updated in Fed-e-Life platform. |
|              | Back                                                                 |                                             | Accordingly, for receiving OTP on a different mobile number, the details (mobile number) registered with AADHAAR have to be changed.                |
|              |                                                                      |                                             |                                                                                                    |

## 3. Live Photo Verification & ID /Signature Submission

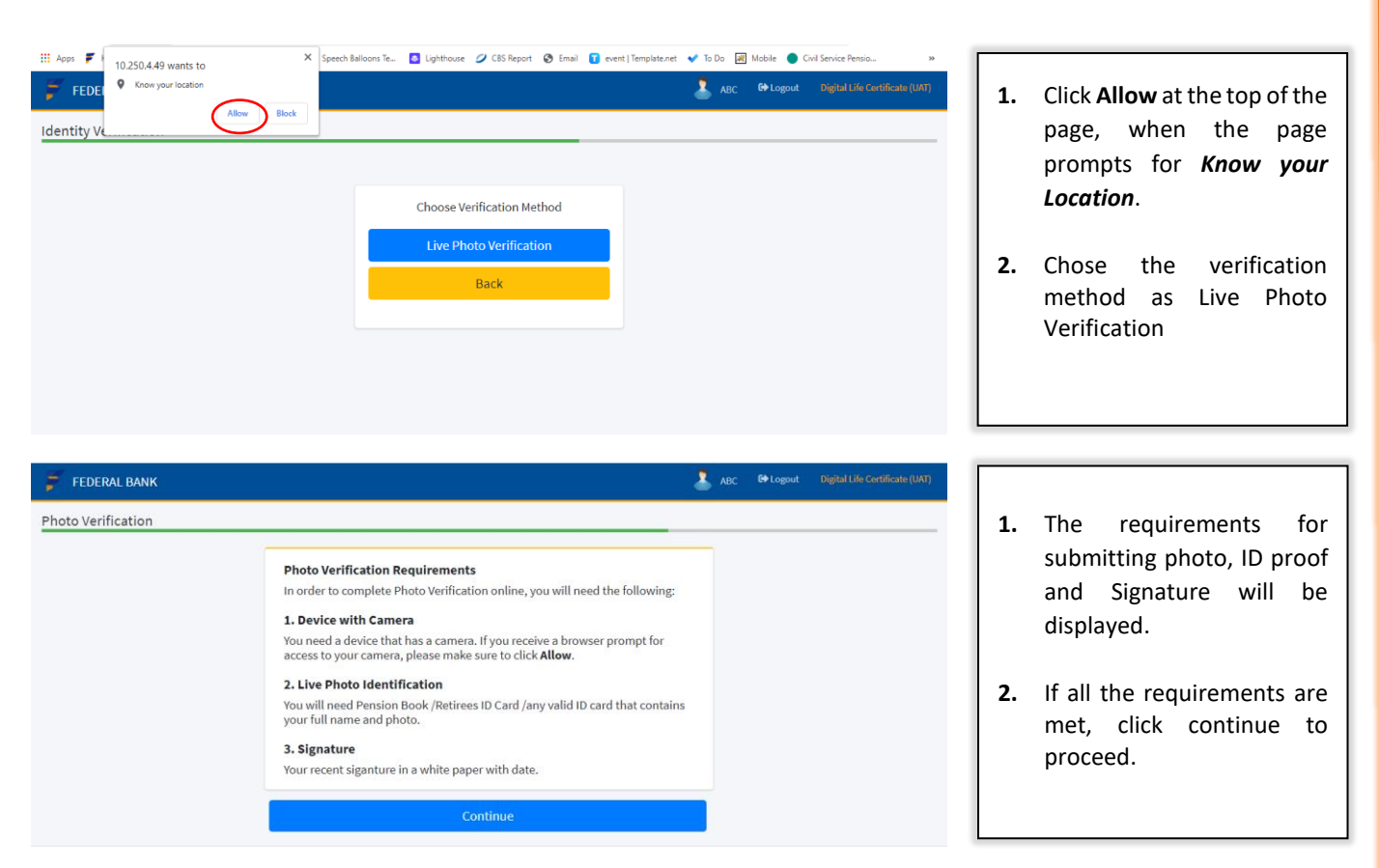

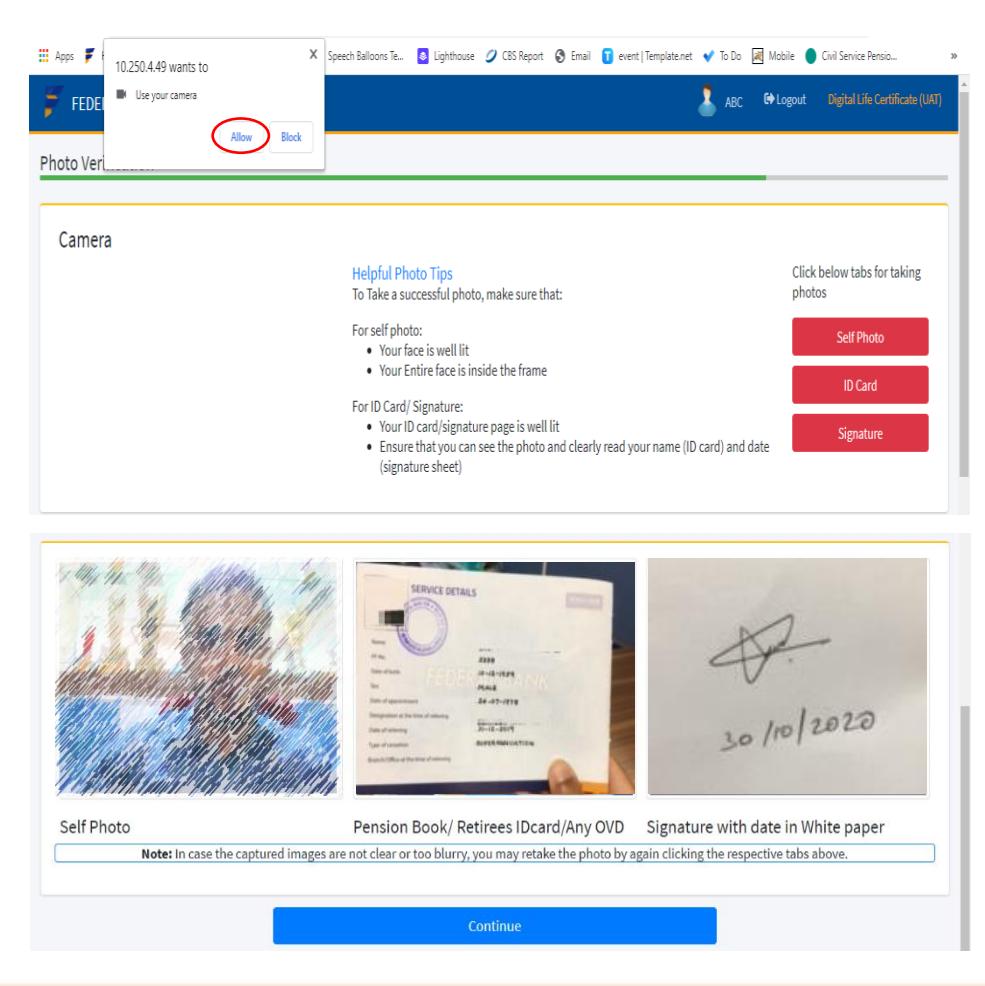

- Click Allow at the top of the page, when the page prompts for Use your Camera
- Images of Self, ID Card (Page 3 of Pension Book, front side of Retirees ID card or any other officially valid ID proof) and Signature shall be taken by clicking on the Red Tabs with the respective titles.
- 3. Once the images are taken, the same will be displayed towards the bottom of the page.
- If the captured images are not clear photos or the ID card is not legible, you may retake the photos by clicking the same red tabs above.

4. Updating of personal Details and submission.

| PF Number  | 753                         | Name           | ABC                         | 1. | Any changes to          |
|------------|-----------------------------|----------------|-----------------------------|----|-------------------------|
| AADHAAR    | 3000-3000-5057              | Account No     | 13755000081418              |    | personal details such a |
| Annuity No | 077M0601011377              | Pensioner Type | Pensioner                   |    | mail id, mobile num     |
| PAN Number |                             | Date of Birth  | 13-10-2020                  |    | Address etc can         |
| Branch     | Aluva                       | Branch Email   | pradeepvg@federalbank.co.in |    | updated in this page.   |
| Email      | pradeepvg@federalbank.co.in | Mobile         | Mobile                      |    |                         |
| Landline   | 0                           | Address 1      | Chiral Bhavanam             | 2. | Click on the update but |
| Address 2  | Kolenchery                  | Address 3      | Pin-682311                  |    | to proceed.             |
| Address 4  | Address 4                   |                |                             |    |                         |

5. Intimation on successful submission.

| 🗧 FEDERAL BANK |                                                                                        | ABC 🗘 Logout Digital Life Certificate (UAT) | 1.       | Upon successful                                                                                                    |
|----------------|----------------------------------------------------------------------------------------|---------------------------------------------|----------|----------------------------------------------------------------------------------------------------|
| Finish         | Success<br>Your Life Certificate request has been submitted. Your Application No is So |                                             | 2.<br>3. | submission, a message will<br>be displayed quoting the<br>same.<br>An e-mail will also be sent<br>to registered e-mail ID on<br>successful submission.<br>E-mail will also be sent<br>when the Digital Life<br>certificate is verified and<br>approved. |

H R Department